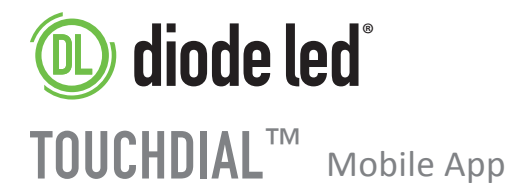

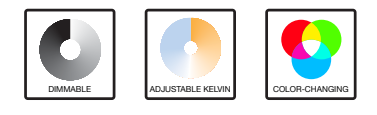

# **OPERATION GUIDE**

## **TABLE OF CONTENTS**

| 1. | CON  | NECT MOBILE DEVICE TO TOUCHDIAL WIFI HUB                                | 2 |
|----|------|-------------------------------------------------------------------------|---|
|    | 1.1  | Connect Mobile Device to Home WiFi Network (Preferred)                  | 2 |
|    | 1.2  | Connect Mobile Device Directly to TOUCHDIAL WiFi Hub                    | 2 |
| 2. | PAIR | MOBILE APP TO TOUCHDIAL RECEIVER                                        | 3 |
| 3. | FUNG | CTIONALITY                                                              | 3 |
|    | 3.1  | COLOR WHEEL                                                             | 3 |
|    |      | A. Fine Tuner                                                           | 3 |
|    |      | B. Master Dimmer                                                        | 4 |
|    |      | C. White Dimmer                                                         | 4 |
|    |      | D. Dynamic Mode                                                         | 4 |
|    | 3.2  | ROOM                                                                    | 4 |
|    | 3.3  | SETTING                                                                 | 4 |
|    |      | A. Reset WiFi Settings                                                  | 4 |
|    |      | B. Security Settings                                                    | 4 |
|    |      | C. Edit Zone (Room) Information                                         | 5 |
|    |      | Change Zone Name                                                        |   |
|    |      | Change Zone Picture                                                     |   |
|    |      | Change Zone Color Wheel                                                 |   |
|    |      | <ul> <li>Syncing Without Access to TOUCHDIAL Receiver</li> </ul>        |   |
|    |      | <ul> <li>Reset Learning Without Access to TOUCHDIAL Receiver</li> </ul> |   |
| 4. |      | ITIONAL RESOURCES                                                       | 6 |
|    |      |                                                                         |   |

## **1. CONNECT MOBILE DEVICE TO TOUCHDIAL™ WIFI HUB**

### CHOOSE OPTION 1.1 OR 1.2 TO CONNECT MOBILE DEVICE TO TOUCHDIAL WIFI Hub.

Before connecting mobile device to TOUCHDIAL WiFi Hub, install TOUCHDIAL Receiver and TOUCHDIAL WiFi Hub. See following Installation Guides:

- TOUCHDIAL Receiver Installation Guide
- TOUCHDIAL WiFi Hub Installation Guide

## 1.1 CONNECT MOBILE DEVICE TO HOME WIFI NETWORK (PREFERRED)

This option allows user to control lights while connected to home WiFi network. Requires Network Router.

- a. Power TOUCHDIAL WiFi Hub with included 12VDC Adapter.
- b. Connect TOUCHDIAL WiFi Hub to Network Router with included CAT5 Ethernet cable.
- c. Go to WiFi settings in mobile device.
- d. Connect to home WiFi network that is connected to TOUCHDIAL WiFi Hub via Ethernet cable.

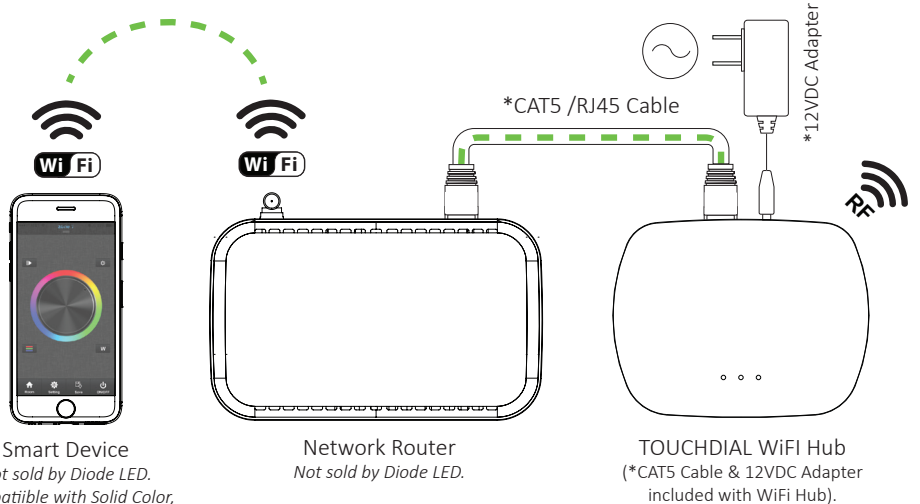

Not sold by Diode LED. Compatible with Solid Color, K-RANGE, & RGB(W) luminaires.

## 1.2 CONNECT MOBILE DEVICE DIRECTLY TO TOUCHDIAL WIFI HUB

This option allows user to control lights with mobile device when home network router is unavailable.

- a. Power TOUCHDIAL WiFi Hub with included 12VDC Adapter.
- a. Go to WiFi settings in mobile device.
- b. Connect to network 'Easyltng\_\*\*'
- \*\* indicates different numeric values for each WiFi Hub.

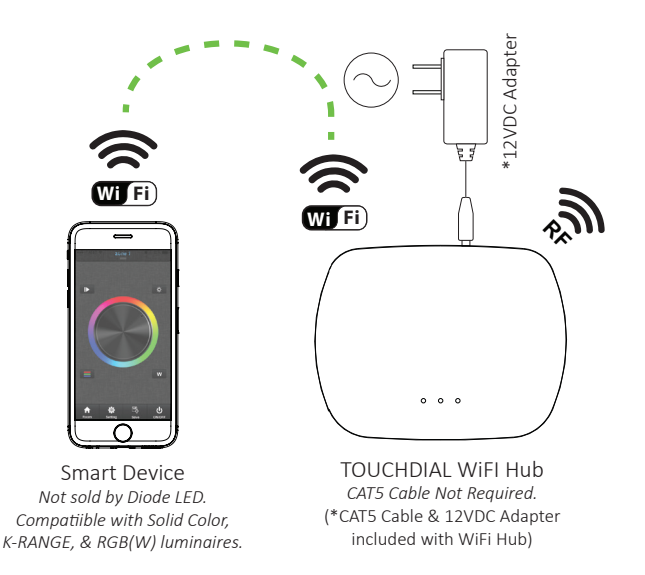

## 2. PAIR MOBILE APP TO TOUCHDIAL RECEIVER

a. Download mobile application:

#### iOS App Store

Search 'TOUCHDIAL' and download application. Compatibility: Requires iOS 7.0 or later. Compatible with iPhone, iPad, and iPod Touch.

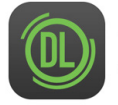

TOUCHDIAL™ Elemental LED, INC.

#### **Google Play App Store**

Search 'TOUCHDIAL' and download application.

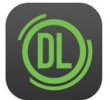

TOUCHDIAL™ Elemental LED, INC.

- b. Open TOUCHDIAL app and select ROOM.
- c. Select a zone (ex. Bedroom) and a green checkmark will appear.
- d. Select ROOM again to open Color Wheel.
- e. Press LEARNING KEY on TOUCHDIAL Receiver (ensure receiver is set to MASTER function).
- f. Scroll color wheel and luminaire will flash to indicate pairing.

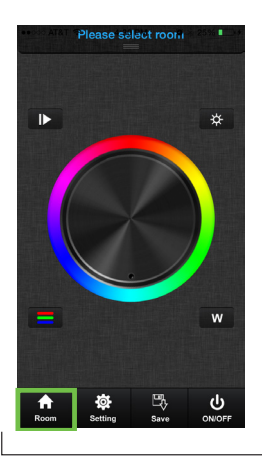

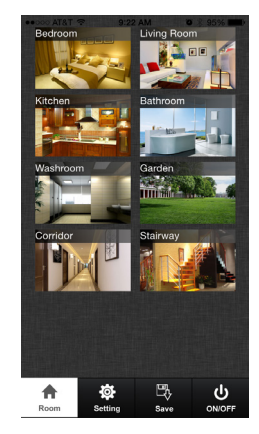

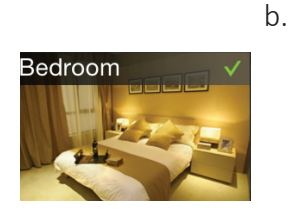

С.

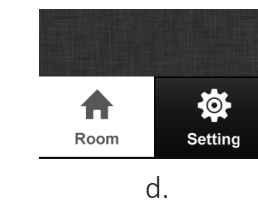

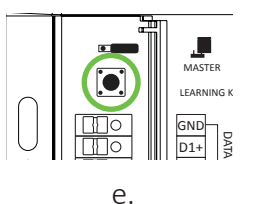

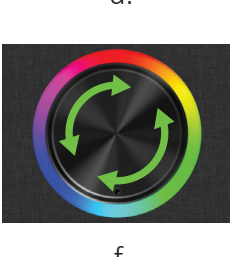

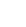

f.

## **3. FUNCTIONALITY**

## **3.1 COLOR WHEEL**

There are 4 controllers to adjust output of different luminaire types.

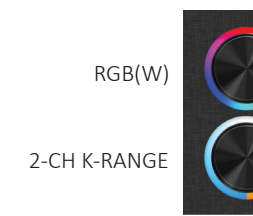

3-CH K-RANGE

SOLID COLOR DIMMING

To change controller:

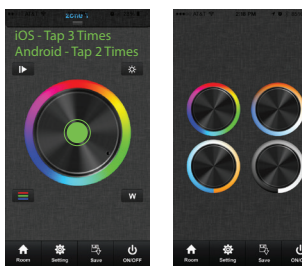

a. iOS - Tap wheel 3 times. Android - Tap wheel 2 times. Then choose new color wheel.

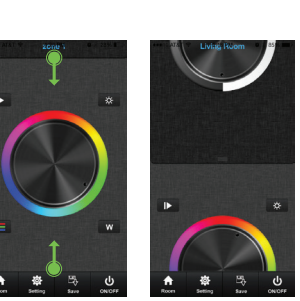

b. Select edges and drag to new color wheel.

## **A. FINE TUNER**

Featured in RGB(W) & 3-CH K-RANGE controllers.

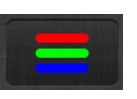

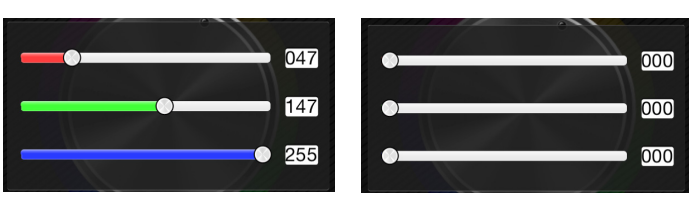

The Fine Tuner allows user to manually mix 3 colors between 0-255 brightness levels to achieve a preferred color.

The TOUCHDIAL Receiver may already have an existing color programmed and must be cleared before tuning in a new color. To clear an existing color, move each color slider bar between 1-255 and then back to 0. The luminaire will now be off and the receiver is cleared.

### **B. MASTER DIMMER**

Featured in RGB(W), 2-CH & 3-CH K-RANGE controllers.

The Master Dimmer adjusts brightness of R,G,B, & W channels in sync from 100-1%. The W CH for RGBW luminaires can be also be adjusted independently in the WHITE DIMMER setting.

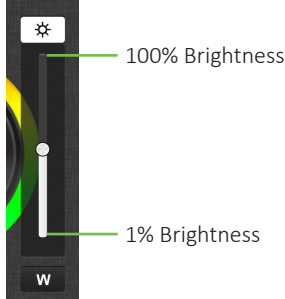

## **3. FUNCTIONALITY CONT.**

## **C. WHITE DIMMER**

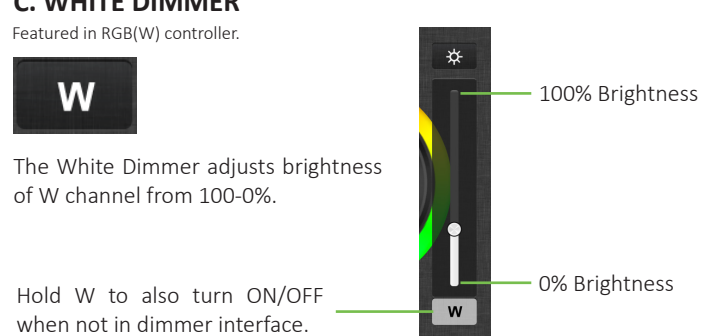

## **D. DYNAMIC MODE**

Featured in RGB(W), & 3-CH K-RANGE controllers.

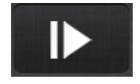

There are 10 Dynamic Modes. Press Play to run 1st mode. Press again to pause. Press again to switch to next mode.

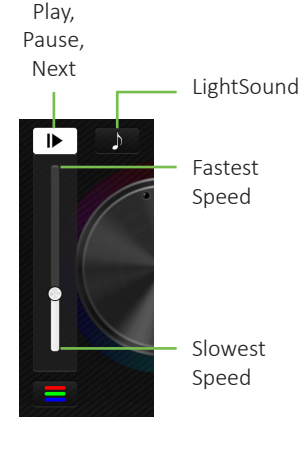

LightSound

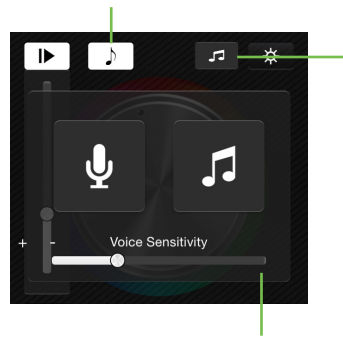

|  | Select                          |
|--|---------------------------------|
|  | Oelect                          |
|  | Loop                            |
|  | Random                          |
|  | Cancel                          |
|  | Press to loop or shuffle music. |

Highest Sensitivity

Lowest Sensitivity

LightSound synchronizes LED lights to sounds and music. LED lights will flash in various patterns when LightSound is turned on. Sync LED lights to microphone or music stored on your mobile device.

## **3.2 ROOM**

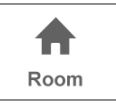

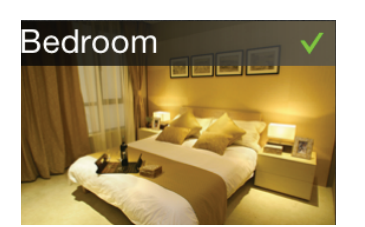

Short press to select/deselect zone.

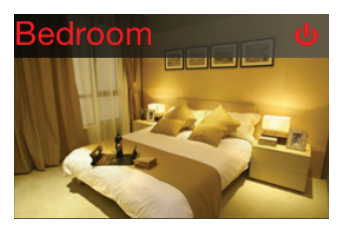

Long press to turn zone ON/OFF.

## 3.3 SETTING

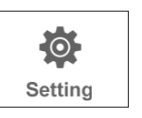

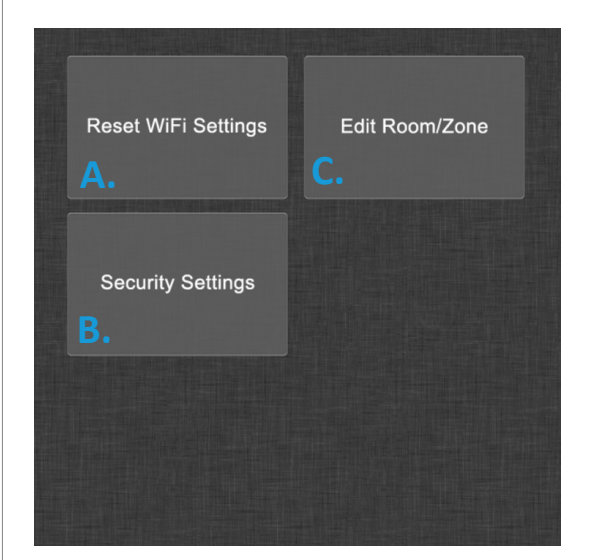

## A. RESET WIFI SETTINGS

For use only when mobile device is directly connected to TOUCHDIAL WIFI HUB.

To reset WiFi settings to factory default:

- a. Go to mobile device WiFi settings. Search and connect to 'TOUCHDIAL WIFI Hub Wireless Network'.
- b. Open TOUCHDIAL app and press 'Setting'.
- c. Press 'Reset WiFi Settings'.
- d. Press 'Yes'.

### **B. SECURITY SETTINGS**

For use only when mobile device is directly connected to TOUCHDIAL WIFI HUB.

Use to change WiFi Network password and SSID Name.

## FUNCTIONALITY CONT.

## **3.3 SETTING CONT.**

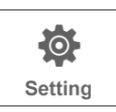

## C. EDIT ROOM INFORMATION

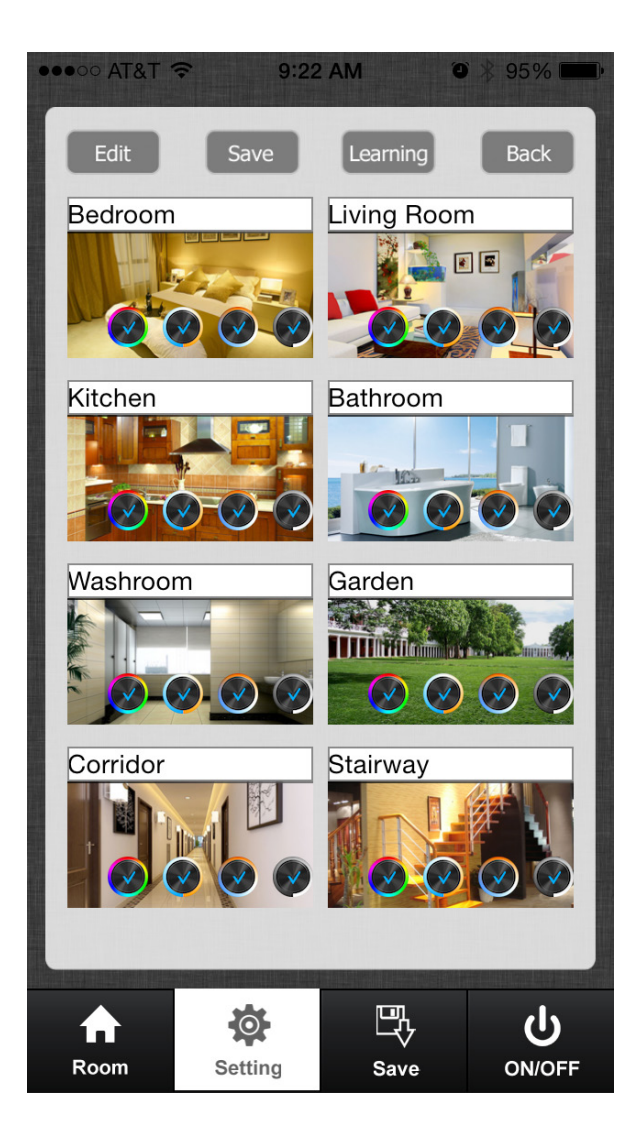

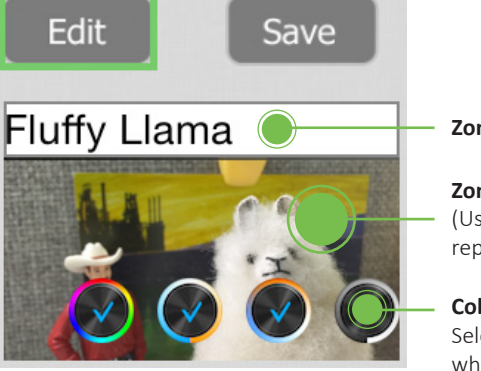

Zone Name

#### **Zone Picture** (Use camera to replace zone picture)

**Color Wheel** Select/deselect color wheel control)

In Edit Mode, press where green dots indicate to change Zone Name, Zone Picture, and Color Wheel type. Press 'Save' to save settings.

Note: Once editing is complete, multiple zones can only be controlled simultaneously if the same color wheel has been chosen for each zone.

### **Pairing Without Access to TOUCHDIAL Receiver**

Follow these instructions to pair mobile device to TOUCHDIAL Receiver if receiver is not in an accessible location.

The following steps must be performed within 15 seconds after TOUCHDIAL Receiver is powered on.

If it's required to pair each receiver to a separate zone then each receiver must be on a dedicated circuit or all receivers on the circuit will pair to the selected zone.

- a. Open ROOM menu at bottom-left of screen. Choose room (green checkmark).
- b. Open SETTINGS menu and select 'Edit Room Information'.
- c. Turn main power of TOUCHDIAL receiver off, then back on.
- d. Short press LEARNING as shown below and lights will blink.
- e. Open COLOR WHEEL and scroll wheel to finish pairing.

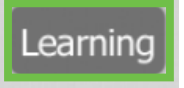

### **Reset Learning ID Without Access to TOUCHDIAL Receiver**

- a. Turn main power of TOUCHDIAL receiver off, then back on.
- b.Long press LEARNING for 5+ seconds until attached LED luminaire flashes.

## **4. ADDITIONAL RESOURCES**

Visit the product web page at www.DiodeLED.com for additional product specifications & warranty information.

### TOUCHDIAL RGB/RGBW 4-ZONE REMOTE CONTROL SPECIFICATION SHEET

For full specifications.

### **TOUCHDIAL RECEIVER SPECIFICATION SHEET & INSTALLATION GUIDE**

For full specifications and installation instructions.

### **TOUCHDIAL WIFI HUB SPECIFICATION SHEET & INSTALLATION GUIDE**

For full specifications and installation instructions.

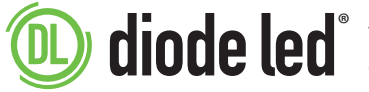

**diode led** Toll Free: 877.817.6028 | Fax: 415.592.1596 | www.DiodeLED.com | info@DiodeLED.com © 2017 Elemental LED, Inc. All rights reserved. Specifications are subject to change without notice.